## Watercolor Text Tutorial

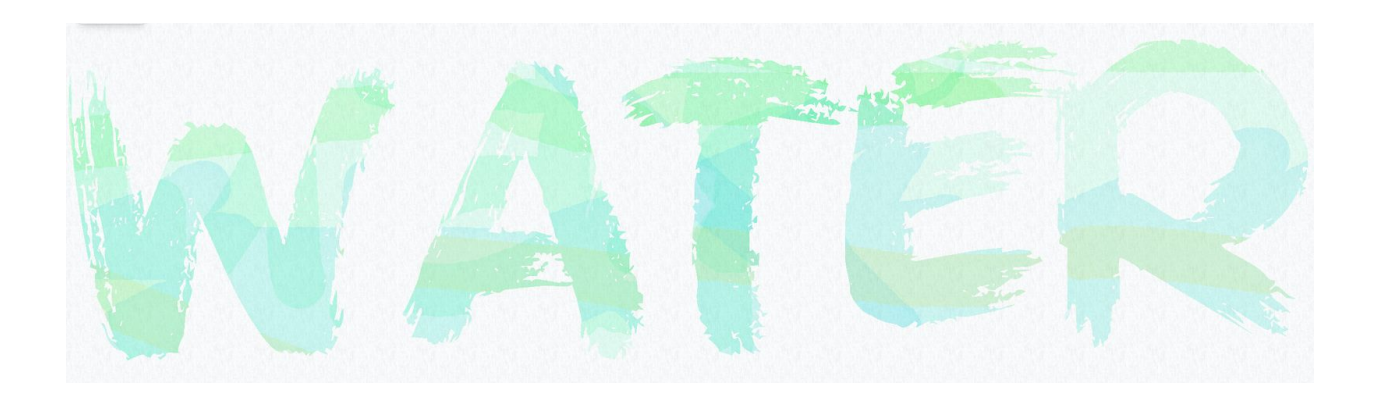

- 1. Create a New document in Photoshop. File > New
  - a. 11" Width 8.5" Height
  - b. Background Contents White
  - c. 300 Resolution
- 2. Double click on Background Layer in Layers Panel to unlock
- 3. Layer > Layer Style > Blending Options
  - a. Pattern Overlay
  - b. Click the gear and select Artist Surfaces
  - c. Wax Crayon on Vellum (Hover your cursor over each icon to view the name)
  - d. Opacity 10%
  - e. Scale 50%
- 4. Layer > New > Layer
  - a. Name this layer Text
- 5. Text Tool
  - a. Type any word and use a fairly large font size
- 6. Layer > New > Layer
  - a. Name this layer Paint
- 7. Brush Tool
  - a. Window > Brushes
  - b. Texture > Wax Crayon
  - c. Wet Edges
- 8. Options Bar
  - a. Opacity 20%
  - b. Flow 50%
- 9. Activate your Text Layer in the Layers Panel

- a. Select Text by using the Magic Wand and holding shift, click on the text
- b. Remove visibility of Text Layer in Layers Panel
- 10. Activate Paint Layer in Layers Panel
  - a. Using Brush Tool, swipe over text selection with multiple colors
  - b. Experiment with color combinations